# **Unichem & Life App Sales**

This process captures how to setup a new tender type in the Toniq POS system which will be used for payments made through the Unichem Life App. **DO NOT** use for POS transactions paid for instore.

## Setting up the Toniq UnichemLifeApp Tender Type (one off process)

Follow these steps from the Toniq POS main menu:

- 7. Administration
- 5. Other Administration
- 2. Maintain Tender Types
- F3 Add

Enter the information exactly as shown on the below screenshot:

| Name                      | UnichemLifeApp        |          | Number of receipts    | 1             |
|---------------------------|-----------------------|----------|-----------------------|---------------|
| Short description         | UniLifeApp            |          | Forex currency string |               |
| Select code               | U                     |          | Forex rate            |               |
| Select order              | 20                    |          |                       |               |
| Open cash drawer          |                       |          |                       |               |
| Transaction fee (\$ or %) | Charge fee without    | asking 🗆 | Additional cha        | ange receipt□ |
| No transaction fee at \$  | 0.00                  |          | Full                  | tender only□  |
| Notes                     |                       |          | Lo                    | yalty tender□ |
|                           |                       |          | Electr                | ronic tender⊡ |
|                           |                       |          | Prompt                | Ref Number⊡   |
| Prompt notes              |                       |          | Living Reward         | ls vouchers 🗆 |
|                           |                       |          |                       |               |
| Maximum tender            | 0.00                  |          |                       |               |
| Туре                      | General               |          |                       |               |
| Account ID                | *Shop*/Unichemlifeapp |          |                       | Hide 🗆        |

The Type field must always show General.

#### F5 Set account

Account ID: A new account id will need to be created:

- In the Account ID field, type in **\*Shop**\*/Unichemlifeapp
- Enter
- F3 Add
- F12 Accept Details

| Name Unicher          | mLifeApp        | Number of receipts    | 0      |
|-----------------------|-----------------|-----------------------|--------|
| Short description ULA |                 | Forex currency string |        |
| Select code U         |                 | Forex rate            |        |
| Select order 20       |                 |                       |        |
| Open cash drawer 🗆    |                 |                       |        |
| Account Name          | Address         | Phone                 |        |
| *Shop*/Unichemlifeapp |                 |                       |        |
|                       |                 |                       |        |
|                       |                 |                       |        |
|                       |                 |                       |        |
|                       |                 |                       |        |
|                       |                 |                       |        |
|                       |                 |                       |        |
|                       |                 |                       |        |
|                       |                 |                       |        |
| L                     |                 |                       | ]      |
|                       |                 |                       |        |
| Account ID *Shop*     | /Unichemlifeapp |                       | Hide 🗆 |

You will be returned to the tender screen with the account filled in.

**Tick: Electronic tender.** This allows the Tender Type to be shown in the correct order on the Till Summary Report. It has no effect on the EFTPOS terminal at all.

**Tick: Prompt Ref Number.** This allows you to enter the Sales Order number from the Unichem Life App as a reference number in the Sale.

#### F12 Accept Details

The new tender type has now been created.

### Entering a UnichemLifeApp transaction in Toniq

In Toniq POS, logon and scan items ordered as per usual process – ensuring the products, cost, quantities, etc match the Unichem Life App sale order exactly.

Select the UnichemLifeApp Tender Type.

| ESC    | C F1 Help (GXH) Selling |                 | llı. 📧   | Tue 13/09/20 <sup>10.0.73</sup> ):29am |  |                |            | TONI+)  |      |                   |                    |
|--------|-------------------------|-----------------|----------|----------------------------------------|--|----------------|------------|---------|------|-------------------|--------------------|
| Seller | Park                    | RxFee<br>Unpark | Client   |                                        |  | Price<br>Optio | e Qty<br>n | Otł     | ner  | Tender<br>Cash    | Tender             |
| F2     | F3                      | F4              | F5       |                                        |  | <b>F8</b>      | F9         | F1      | .0   | F11               | F12                |
|        |                         |                 |          |                                        |  |                |            |         |      |                   |                    |
| Retail |                         |                 |          |                                        |  |                |            |         | _    |                   |                    |
| Seller | Descriptio              | n               |          |                                        |  |                | Price      | Qty     | Disc | Ext               | ended              |
| GXH    | PANADOL                 | Optizorb        | Extra 40 | caps                                   |  |                | 15.99      | 1       |      |                   | 15.99              |
|        |                         |                 |          |                                        |  |                |            |         |      |                   |                    |
| Seller | н                       | Iter            | n        |                                        |  |                | (          | Qty: 1) |      | то<br><b>\$15</b> | tal<br>. <b>99</b> |

When prompted, enter the Customer Name and Sales Order number as shown on the Unichem Life App.

|             | Enter reference<br>JoeBloggs, 12345 |       |   |                   |
|-------------|-------------------------------------|-------|---|-------------------|
| 1 item      |                                     |       | т | OTAL SALE \$11.99 |
| R           | UniLifeApp                          |       |   | 11.99             |
| Teller<br>R | UniLifeApp                          | 11.99 |   | \$0.00            |
|             |                                     |       |   |                   |

## **Regular Reconciliation**

It's important to note that all items ordered and paid for via the mobile app, are processed in Toniq POS using this tender type. This will make the reconciliation process easier.

On a regular basis (weekly) the transaction on PlusOne, Toniq POS and the bank statement should be reconciled to ensure nothing has been missed.